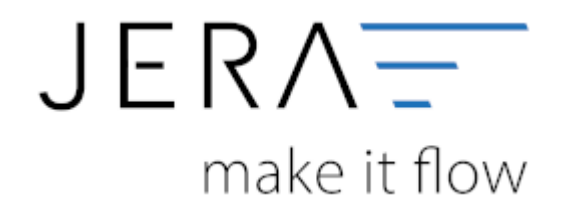

#### Jera Software GmbH

Reutener Straße 4 79279 Vörstetten

# Inhaltsverzeichnis

| Dreamrobot-Einstellungen       | 1 |
|--------------------------------|---|
| Nachkommastellen               | 1 |
| Anzahl der Belege pro API Call | 1 |
| Dreamrobot REST API Parameter  | 1 |
| Access Token zurücksetzen      | 4 |

# **Dreamrobot-Einstellungen**

(Finden Sie im Menü unter "Setup / Dreamrobot-Einstellungen")

| P DreamRob                               | ot - Datev - Sc<br>Verkaul           | Amazon     | tup]<br>PagPal<br>PayPal | Reports  | Setup | Lizenz ?             | Changelog | - Lizenziert für<br>Jera Software GmbH<br>Rieutener Straße 4<br>79279 Vörstetten | ++<br>Infos<br>-<br>-<br>-<br>DEMO-Exter | nded-Ver | sion: 1.00 | × |
|------------------------------------------|--------------------------------------|------------|--------------------------|----------|-------|----------------------|-----------|----------------------------------------------------------------------------------|------------------------------------------|----------|------------|---|
| DreamRob<br>Allgemeine                   | ot-Einstellungen<br>Einstellungen    | 🤏 Datev    | 8 Amazon                 | 🖗 PayPal |       |                      |           |                                                                                  |                                          |          |            |   |
| Nachkommas<br>Anzahl der Be              | tellen für Preise<br>Nege pro API Ca | 4 <u>*</u> | 3                        |          |       |                      |           |                                                                                  |                                          |          |            |   |
| Dreamrobot<br>Dreamrobot-<br>Refresh-Tok | REST-API Pa<br>Zugangsdaten          | rameter    |                          |          |       |                      |           |                                                                                  |                                          |          |            |   |
|                                          |                                      |            | Ø                        |          |       |                      |           | Ø                                                                                |                                          |          |            |   |
| /⊄マ<br>Refresh-Token etzeugen            |                                      |            |                          |          | Acces | 2 Token zurücksetzen |           |                                                                                  |                                          |          |            |   |
|                                          |                                      |            |                          |          |       |                      |           |                                                                                  |                                          |          |            |   |
|                                          |                                      |            |                          |          | 🐐 Ber | nötigen Sie H        | ille ?    |                                                                                  |                                          |          |            |   |

### Nachkommastellen

Legen Sie an dieser Stelle fest, mit wie vielen Nachkommastellen die Schnittstelle rechnen soll.

## Anzahl der Belege pro API Call

Hier können Sie die Anzahl der Belege festlegegen, die pro API-Call übertragen werden sollen. Falls Sie einen langsame Internet-Verbindung haben, können Sie den Wert verkleinern.

Der Standard-Wert ist: 100 Minimal-Wert: 20 Maximal-Wert: 200

#### **Dreamrobot REST API Parameter**

Die Schnittstelle greift per API auf Ihre Dreamrobot Daten zu. Dafür müssen Sie einen Refresh-Token erzeugen. Drücken Sie hierfür auf den Button "Refresh-Token erzeugen".

Es öffnet sich eine Login-Maske in Ihrem Internet-Explorer:

1/4

| DREA                                                     | MROBOT                                                                                                    | OAuth 2.0 - Authentifizierung                                                                                                    | OAuth |
|----------------------------------------------------------|----------------------------------------------------------------------------------------------------|----------------------------------------------------------------------------------------------------|-------|
| Möcht<br>Dazu<br>um an<br>ihr ers<br>Drea<br>Ben<br>Drea | en Sie jera autorisieren, um An<br>würden Sie jera autorisieren, z<br>geben Sie bitte einmalig Ihre Dre<br>schließend auf der nächsten S<br>ter DR-Benutzer kann die Erlau<br>nRobot-Username:<br>utzername<br>nRobot-Passwort: | nfragen auf Ihren DR-Account auszuführen?<br>z.B. Aufträge anzulegen, einzulesen oder zu löschen.<br>eamRobot Zugangsdaten ein und klicken auf "Login",<br>seite die Berechtigungen für jera zu verwalten.<br>Johis dann immernoch zurückziehen: |       |
| Pas                                                      | swort                                                                                                    |                                                                                                    |       |

Geben Sie bitte an dieser Stelle Ihre Dreamrobot Login Daten eine und drücken Sie auf den "Login" Button. Sie erhalten daraufhin folgende Auswahl:

Dreamrobot-Einstellungen

| Berechtigung                             | Wert                  | Hinweise                                                                                                    |
|------------------------------------------|-----------------------|----------------------------------------------------------------------------------------------------|
| Allgemein                                |                       |                                                                                                    |
| Tarif                                    | Development 500 0,00€ | Der Tarif beinhaltet den Preis und die<br>Anzahl der täglichen Anfragen.                                                                                                    |
| Portal-Account                           |                       |                                                                                                    |
| Portal-Account<br>übergreifende Anfragen |                       | Soll jera Zugriff auf alle Portal-Accounts<br>bekommen<br>(z.B. um Aufträge aus allen Portalen<br>einzulesen.)?                                                                                    |
| Portal-Account                           | johe 🗸                | Wählen Sie den Standard-Portalaccount fü<br>den jera Anfragen durchführen soll, wenn<br>keine expliziten Angaben zum Portal-<br>Account gemacht wurden, aber ein Portal-<br>Account benötigt wird. |
| Lager(& Lister)                          |                       |                                                                                                    |
| Lesen                                    |                       | Lagerartikel abrufen.                                                                                                    |
| Auftrag                                  |                       |                                                                                                    |
| Lesen                                    |                       | Aufträge abrufen/exportieren (nur vom<br>ausgewählten Portal-Account)                                                                                                    |
| Schreiben                                |                       | Aufträge anlegen                                                                                                    |

Bestätigen Sie die Einstellungen mit dem Button "Autorisieren". In der nächsten Maske erhalten Sie den Refresh-Token:

| OAuth 2.0 - Authentifizierung                                                                               |                                    |
|----------------------------------------------------------------------------------------------------|------------------------------------|
| Die Aktivierung war erfolgreich. Bitte tragen Sie den nachfolgenden Ref<br>in Ihrem Account bei "jera" ein. | fresh-Token ohne Anführungszeichen |
| Refresh-Token: "b4655686                                                                                    | fe978ff170d1"                      |

Kopieren Sie den Refresh-Token (bitte ohne die Anführungszeichen) in die Schnittstelle.

Ihre Schnittstelle wird mit Ihrer Dreamrobot ID lizenziert. Diese wird Ihnen beim 1. Belegexport angezeigt.

#### Access Token zurücksetzen

Mit dem Refresh-Token wird eine Access-Token erzeugt. Falls Dieser nicht mehr gültig ist, können Sie mit diesem Button den Access-Token zurücksetzetn und es noch einmal probieren.

From: http://wiki.fibu-schnittstelle.de/ - Dokumentation Fibu-Schnittstellen der Jera GmbH Permanent link:

http://wiki.fibu-schnittstelle.de/doku.php?id=dr:setup&rev=1505898130

Last update: 2017/09/20 11:02